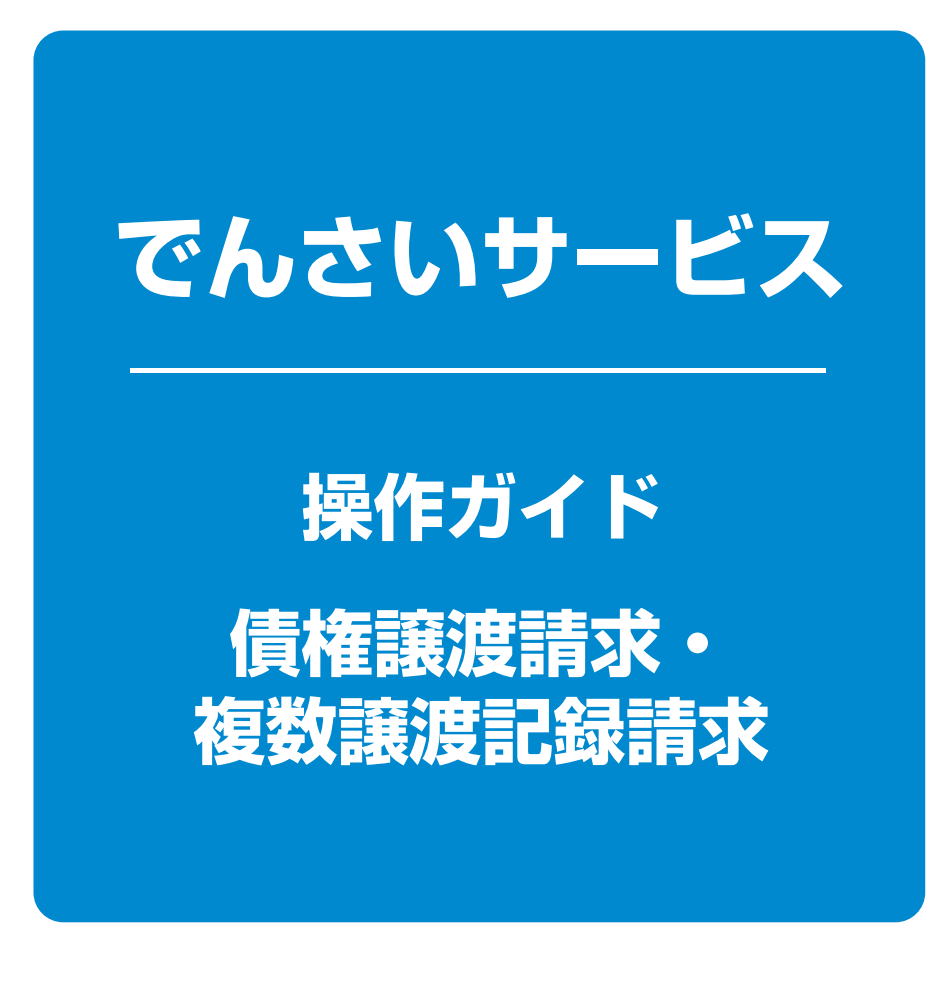

| 債権譲渡請求   | 1 | ページ |
|----------|---|-----|
| 複数譲渡記録請求 | 7 | ページ |

## **債権譲渡請求**

#### ❖概要

- ✓ 債権を譲渡する場合、全額譲渡と債権を分割して行う一部譲渡が可能です。
- √譲渡記録請求は原則として、譲受人になる利用者を債権者とし、譲渡人を保証人とします。
- ✓ 発生記録の予約中の債権については、譲渡記録請求することができません。
- ✓担当者は必要な項目を入力し、仮登録を行います。承認者が仮登録を承認することで譲渡記録 請求が完了します。
- ✓ 譲渡日(電子記録年月日)は当日または未来日付を入力することができます。 なお、未来日付を入力した場合は、予約請求となります。実際に債権が譲渡される日付は入力し
- た譲渡日(電子記録年月日)となります。
- **❖**事前準備

√ 譲渡する債権の債権情報(記録番号(20桁))と取引先の決済口座情報を事前に準備してください。

▶ログイン後、トップ画面の 債権譲渡請求 タブをクリックしてください。

|         | THE OF THE THE THE THE | 債権発生請求              | 144232333                    | 債權→抵請求       | その他請求      | *****       |             |       |              |
|---------|------------------------|---------------------|------------------------------|--------------|------------|-------------|-------------|-------|--------------|
| enike   |                        |                     |                              |              |            |             |             |       |              |
| 記録メニュー  |                        |                     |                              |              |            |             | SCCMNU12301 |       |              |
| 渡記録メニュー | -                      |                     | 人物地をついます                     |              |            |             |             | S.    |              |
| 取消      | 1                      | 約中の譲渡/分割記:<br>(日以内) | 5 割2 110 5 9 。<br>録講求の予約取消を行 | います。または、譲り受け | けた債権の譲渡取消を | 行います。(譲渡日を含 | 25宮         | 登録 ボタ | ンをクリックしてください |

# 2-1 譲渡記録請求対象債権検索画面

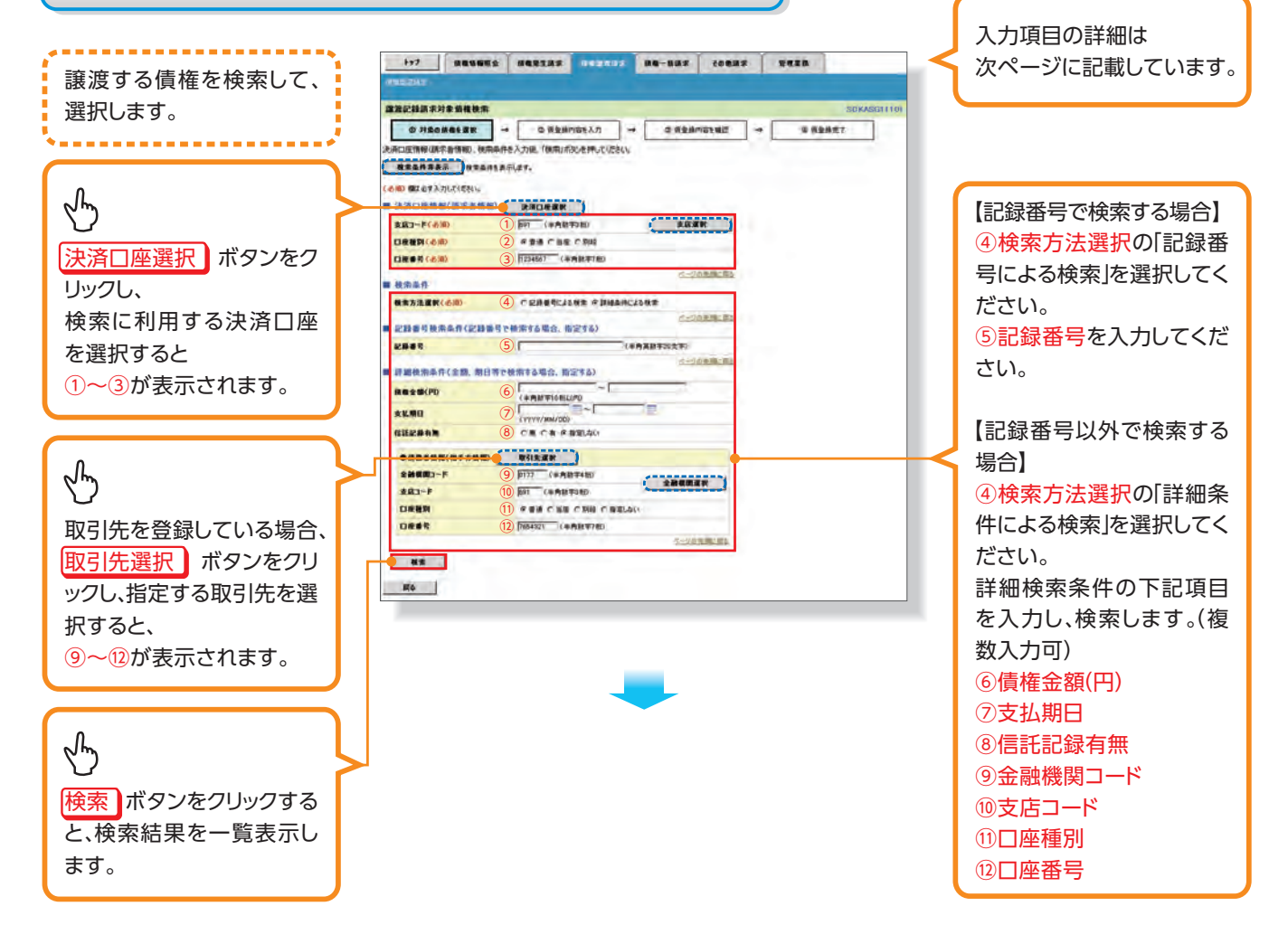

2-2 譲渡記録請求対象債権検索画面(検索後)

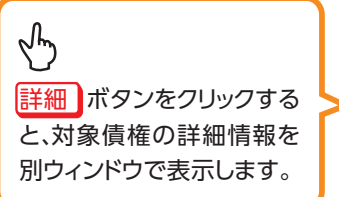

| 1451年50<br>1 (1)<br>1 (1)<br>1 ( |             |                                                          | © #£##(46% λ.7) → | • 0 #\$#/\05                                                 | 902              | 50KADG                                                                        | a11101   |
|----------------------------------------------------------------------------------------------------|-------------|----------------------------------------------------------|-------------------|--------------------------------------------------------------|------------------|-------------------------------------------------------------------------------|----------|
| ***                                                                                                    | 持表示         |                                                          | 就要定433<br>316年1.  | 1941 - 12<br>1941 - 12<br>1941 - 12                          | nd <u>2887</u>   | . MRā                                                                         | <b>b</b> |
| ロページ刷                                                                                                    | 67          | K+5                                                      | -0                | i.                                                           |                  | 164-5 164-1                                                                   | -9%      |
| 5ページ県<br>課編                                                                                                    | 11<br>18 12 | 2.800                                                    | MEN               | I IIIIIIIIIIIIIIIIIIIIIIIIIIIIIIIIIIII                       |                  | 347-5 (547-5<br>KPD #KMH                                                      | -0*<br>• |
| 04-58<br>24<br>24                                                                                                    | 200 E       | 2160                                                     | 4888<br>51(31)    | 1<br>803376-5645<br>19238277-5825                            | n Anas<br>R      | 1947-37 (547-1)<br>KIPD #42/0013<br>Landstate 2014/147/34                     | <u> </u> |
| 04-58<br>34<br>34                                                                                                    |             | 82.88 89 70<br>82.88 89 70<br>900000 K D0000000 700000 7 | ####<br>#2,2525   | 1<br>10<br>10<br>10<br>10<br>10<br>10<br>10<br>10<br>10<br>1 |                  | 15-C-5 15-C-1<br>KIPD <b>*K.MB</b><br>L606.000 2014/09/31                     |          |
| 04-58<br>24<br>34<br>34<br>34<br>34                                                                                                    |             | 82.86.97 1000000000000000000000000000000000000           |                   | 1<br>                                                        | n A825<br>R<br>R | 1847-57 1847-1<br>KCPD # KCNIE<br>1868-000 2014/09/31<br>1.698.000 2014/09/25 | ■        |

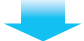

#### 入力項目一覧表

#### ▶決済口座情報(請求者情報)

| No. | 項目名   | 属性(桁数)  | 必須<br>任意 | 内容・入力例        |
|-----|-------|---------|----------|---------------|
| 1   | 支店コード | 半角数字(3) | 必須       | 入力例=「012」     |
| 2   | 口座種別  | _       | 必須       | ラジオボタンにて選択する。 |
| 3   | 口座番号  | 半角数字(7) | 必須       | 入力例=「0123456」 |

#### ▶検索条件

| No. | 項目名    | 属性(桁数) | 必須<br>任意 | 内容・入力例        |
|-----|--------|--------|----------|---------------|
| 4   | 検索方法選択 | —      | 必須       | ラジオボタンにて選択する。 |

#### ▶記録番号検索条件(記録番号で検索する場合、指定する)

| ĺ | No. | 項目名  | 属性(桁数)    | 必須<br>任意 | 内容・入力例                                                                             |
|---|-----|------|-----------|----------|------------------------------------------------------------------------------------|
|   | 5   | 記録番号 | 半角英数字(20) | 任意       | 検索方法選択が「記録番号による検索」の場合、必須<br>入力。<br>入力例=「ABC45678901234567890」<br>英字については大文字のみ入力可能。 |

### ▶詳細検索条件(金額、期日等で検索する場合、指定する)

| No. | 項目名     | 属性(桁数)       | 必須<br>任意 | 内容・入力例                                                |
|-----|---------|--------------|----------|-------------------------------------------------------|
| 6   | 債権金額(円) | 半角数字(10)     | 任意       | 1 円以上、99 億 9999 万 9999 円以下で指定が可能。<br>入力例=「1234567890」 |
| Ī   | 支払期日    | (YYYY/MM/DD) | 任意       | 入力例=「2013/05/11」                                      |
| 8   | 信託記録有無  | —            | 任意       | ラジオボタンにて選択する。                                         |

#### ▶債務者情報(相手方情報)

| No. | 項目名         | 属性(桁数)  | 必須<br>任意 | 内容・入力例        |
|-----|-------------|---------|----------|---------------|
| 9   | 金融機関<br>コード | 半角数字(4) | 任意       | 入力例=「0177」    |
| 10  | 支店コード       | 半角数字(3) | 任意       | 入力例=「100」     |
| 1   | 口座種別        | _       | 任意       | ラジオボタンにて選択する。 |
| 12  | 口座番号        | 半角数字(7) | 任意       | 入力例=「9876543」 |

### 3 譲渡記録請求仮登録画面

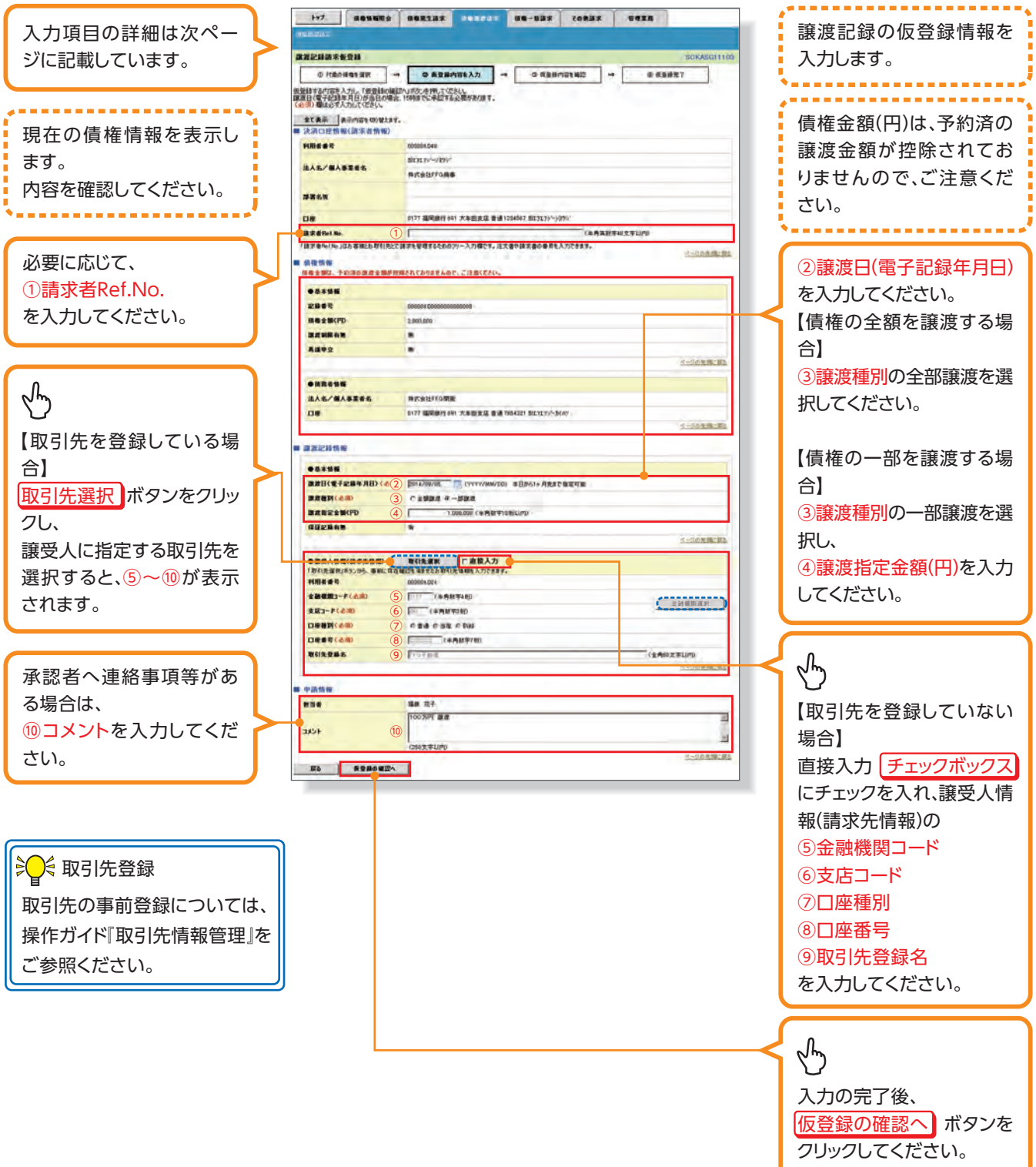

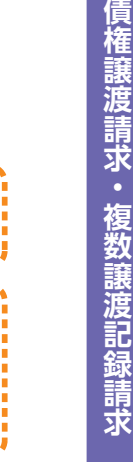

### 入力項目一覧表

#### ▶決済口座情報(請求者情報)

| 1 | No. | 項目名         | 属性(桁数)    | 必須<br>任意 | 内容・入力例                                                                                         |
|---|-----|-------------|-----------|----------|------------------------------------------------------------------------------------------------|
| 1 | 1   | 請求者 Ref.No. | 半角英数字(40) | 任意       | お客様とお取引先とで請求を管理するためのフリー入<br>力欄。注文書番号や請求書番号の入力が可能。<br>英字については大文字のみ入力可能。<br>記号については .()- のみ入力可能。 |

#### ▶譲渡記録情報

| No. | 項目名              | 属性(桁数)       | 必須<br>任意 | 内容・入力例                                                                                                    |
|-----|------------------|--------------|----------|----------------------------------------------------------------------------------------------------|
| 2   | 譲渡日(電子<br>記録年月日) | (YYYY/MM/DD) | 必須       | 当日から1ヶ月後の応答日まで指定が可能。<br>入力例=「2013/05/06」                                                                                                    |
| 3   | 譲渡               | —            | 必須       | ラジオボタンにて選択する。                                                                                                    |
| 4   | 譲渡指定金額<br>(円)    | 半角数字(10)     | 任意       | 譲渡種別が「全額譲渡」の場合、譲渡指定金額の入<br>カはできない。<br>譲渡種別が「一部譲渡」の場合、必須入力となる。注<br>意事項を以下に示す。<br>①元金を超えての指定はできない。<br>②1回の一部譲渡における金額は1万円以上とする。<br>ただし、分割後の原債権記録の金額は1万円未満とな<br>ることも可能。 |

#### ▶ 譲受人情報(請求先情報)

| No. | 項目名         | 属性(桁数)   | 必須<br>任意 | 内容・入力例                                       |
|-----|-------------|----------|----------|----------------------------------------------|
| 5   | 金融機関<br>コード | 半角数字(4)  | 必須       | 入力例=「0177」                                   |
| 6   | 支店コード       | 半角数字(3)  | 必須       | 入力例=「100」                                    |
| 7   | 口座種別        | —        | 必須       | ラジオボタンにて選択する。                                |
| 8   | 口座番号        | 半角数字(7)  | 必須       | 入力例=「9876543」                                |
| 9   | 取引先登録名      | 全角文字(60) | 任意       | 入力例=「株式会社 電子記録債権」<br>「直接入力」にチェックを入れた場合は必須入力。 |

#### ▶申請情報

| No. | 項目名  | 属性(桁数)     | 必須<br>任意 | 内容・入力例                                        |
|-----|------|------------|----------|-----------------------------------------------|
| 10  | コメント | 全半角文字(250) | 任意       | 承認者への連絡事項等を入力するためのフリー入力欄。<br>入力例=「承認をお願いします。」 |

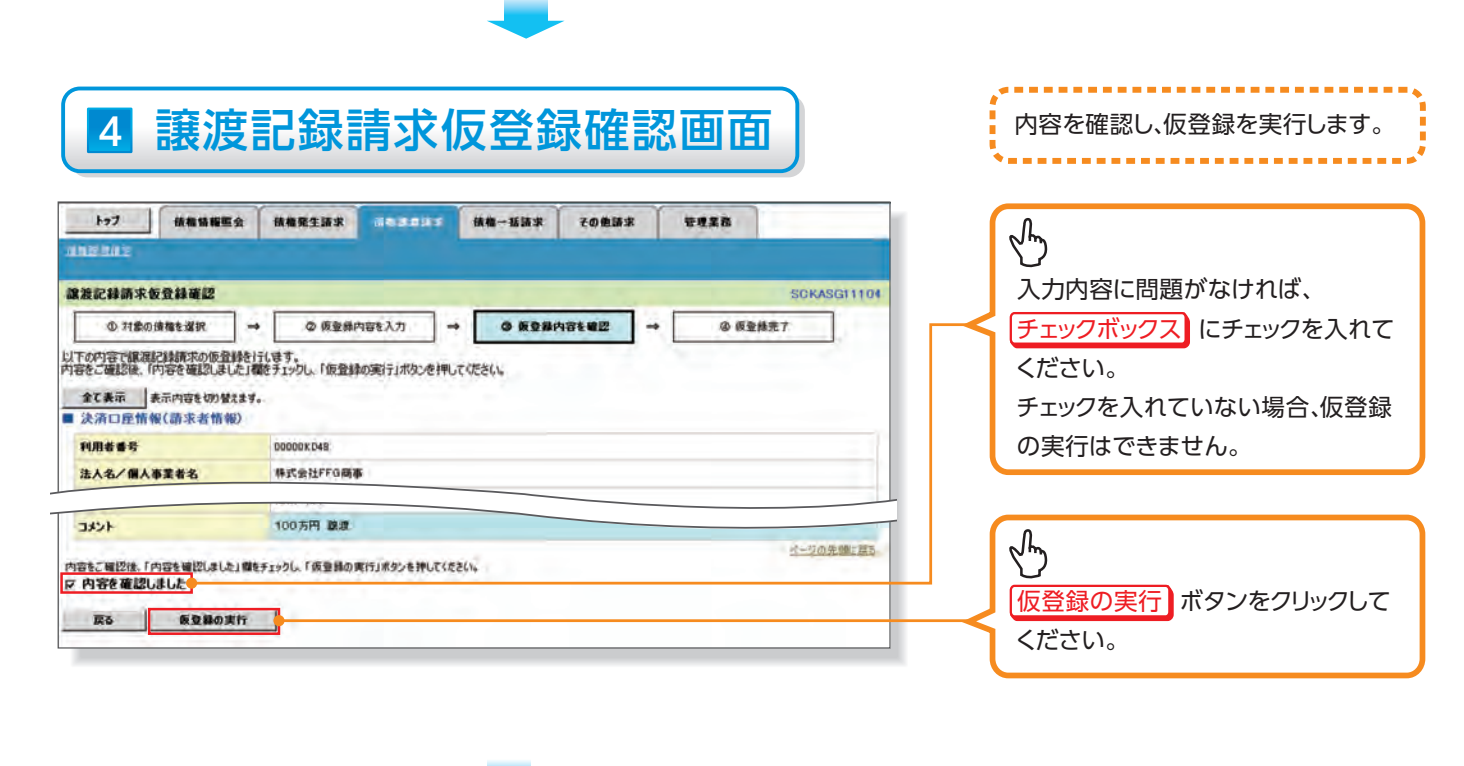

## 5 譲渡記録請求仮登録完了画面

|                       | (補償金 損償用金額水 (1年32年33 損償一括請求 その負換水 管理業務<br>7 SCKASG11105<br>→ ② 仮登録内容を入力 → ③ 仮登録内容を暗び → ④ 仮登録欠7<br>(1.1.5 417年による承知を参けてください). | 仮登録を実行したことで、請求番号が<br>決定します。請求番号は、この請求を<br>特定するための番号となりますので<br>ご留意ください。 |
|-----------------------|----------------------------------------------------------------------------------------------------|------------------------------------------------------------------------|
| 全て表示 表示内容を切<br>■ 受付情報 | 079 WX ± ¥.                                                                                                    |                                                                        |
| 請求養号                  | 50177201409020000476                                                                                                    | ~ hm                                                                   |
| ■ 決済口座情報(請求者          | <u>べ一切の先端に開き</u><br>(情報)                                                                                                    |                                                                        |
| 利用者委号                 | 00000K[48]                                                                                                    | 印刷ホタンをクリックし、帳票を印刷                                                      |
|                       |                                                                                                    | してください。                                                                |
| 中請情報                  |                                                                                                    | 印刷した帳票を承認者へ提出し、仮登                                                      |
| 担当者                   | 福順 花子                                                                                                    |                                                                        |
| -                     | 100万円 原理                                                                                                    | 録内容の承認を依頼してください。                                                       |
| トゥブへ戻る                | <u>ペーフの完美に良る</u>                                                                                                    |                                                                        |

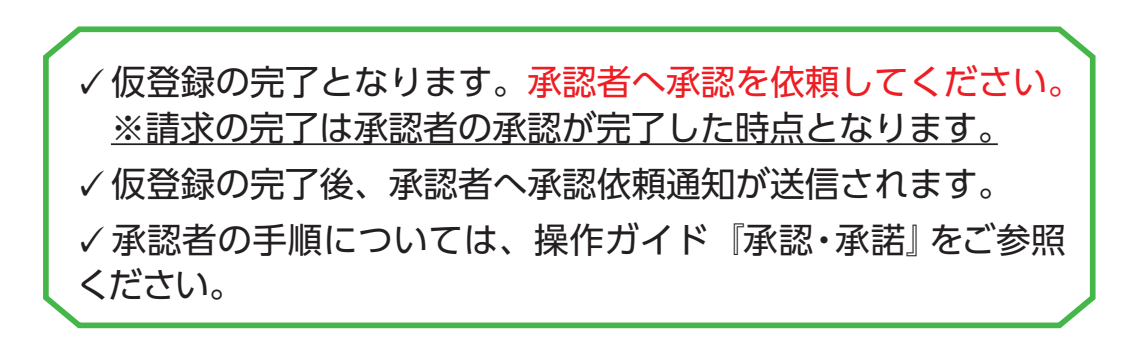

### 複数讓渡記錄請求(画面入力)

#### ❖概要

- ✓担当者は債権譲渡請求メニュー画面から、複数債権の仮登録情報を入力し、一度に複数の譲渡 記録請求が可能です。
  - なお、債権を譲渡するにあたり、債権ごとに全額譲渡と一部譲渡の指定が可能です。
- ✓担当者は必要な項目を入力し、仮登録を行います。承認者が仮登録を承認することで譲渡記録 請求が完了します。
- √複数譲渡は原則として、譲受人になる利用者を債権者とし、譲渡人を保証人とします。
- √1請求当たりの最大明細数は200件です。
- ✓入力中の請求明細は一時保存が可能です。また、一時保存した明細は請求状況一覧から、仮登録の再開が可能です。
  - なお、一時保存は、1担当者あたり10件の請求まで可能です。
- ✓ 譲渡日(電子記録年月日)は当日または未来日付を入力することができます。 なお、未来日付を入力した場合は、予約請求となります。実際に債権が譲渡される日付は入力した譲渡日(電子記録年月日)となります。
- √未来日付の発生予定債権について、譲渡予約することはできません。

#### ✤事前準備

- ✓ 譲渡する債権の債権情報と取引先の情報を事前に準備してください。
- √複数譲渡記録請求(画面入力)機能の利用を「利用する」に設定してください。

#### 複数譲渡記録請求の作成手順 ▶ログイン後、トップ画面の **債権譲渡請求** タブをクリックしてください。 譲渡記録メニュ-面面 1 -----トップ 債権情報照会 債権発生請求 債権譲渡請求 債権一括請求 管理業務 その他請求 譲渡記録の登録または、取消を選択し 佳権譲渡請求 ます。 譲渡記録メニュー SCCMNU12301 -----請求状況一覧は0件です。 S ■ 譲渡記録メニュー 保有する債権の譲渡/分割を一回にまとめて複数件行います。 一回の構成内にエラーが含まれていた場合は、全てエラーとわります 承認完了後、通知情報より請求結果をご確認べださい。) 登錄 登録 ボタンをクリックしてください。 ■ 予約中の譲渡/分割記録請求の予約取消を行います。または、譲り受けた債権の譲渡取消を行います。(譲渡日を含む5 営 第日以内) 取消 請求状況一覧の検索条件を指定する場合は「検索条件表示」ボタンを押してください。 検索条件非表示検索条件を表示します。 ■ 検索条件 決済口座選択 支店コード (半角数字3桁) 支店選択 口座種別 ○ 普通 ○ 当座 ○ 別段 ④ 指定しない 口座番号 (半角数字7桁) 請求番号 (半角英数字20文字) Γ 状態 Г -(YYYY/MM/DD) .... 依頼日 一覧に表示する範囲 □ 保有する□座権限の範囲で表示 ページの先頭に戻る 検索

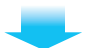

## 2-1 譲渡記録請求対象債権検索画面

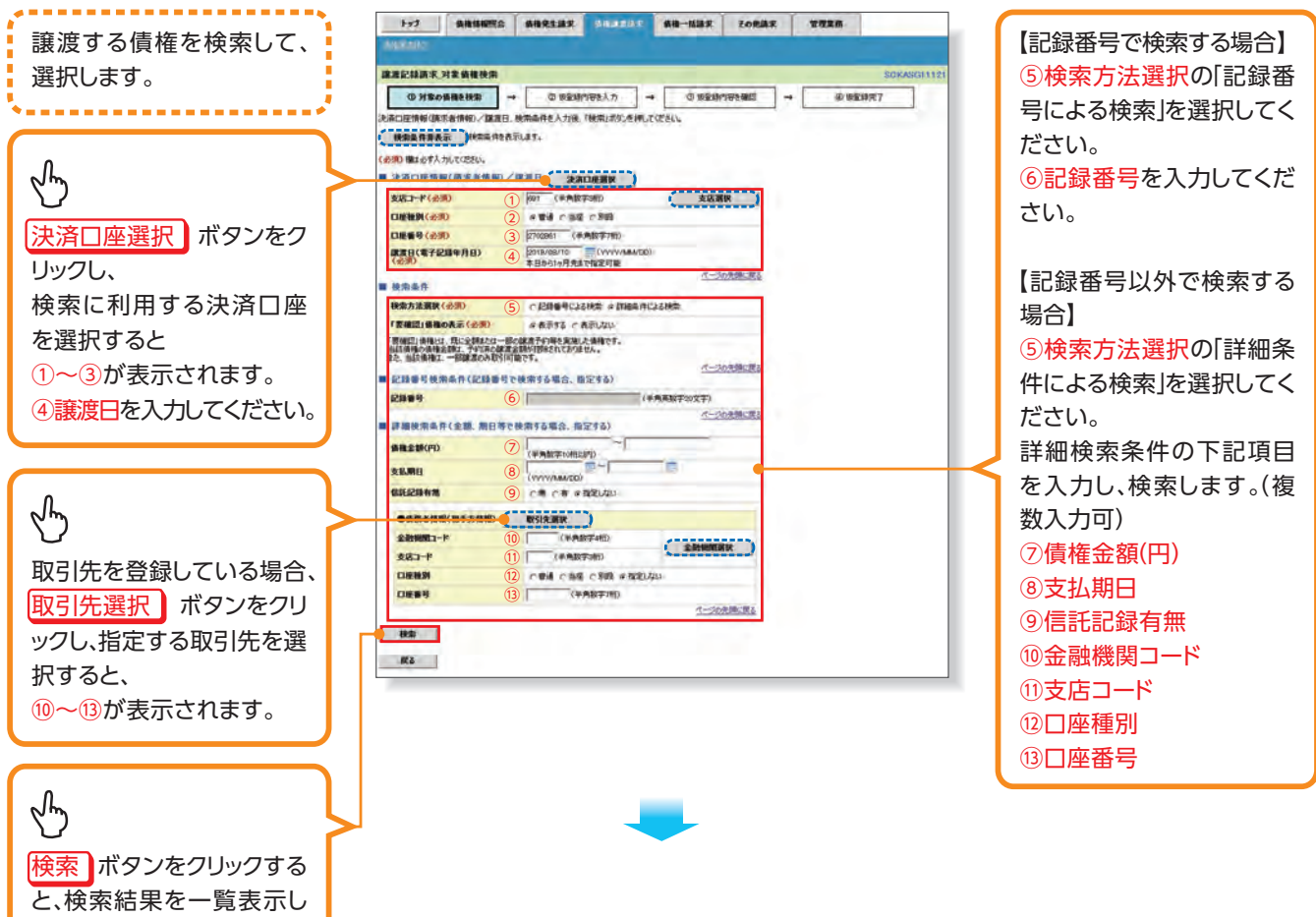

ます。

## 2-2 譲渡記録請求対象債権検索画面(検索後)

byt Bhunnes Bhuesax singerit Bh-Blaz foras Thes

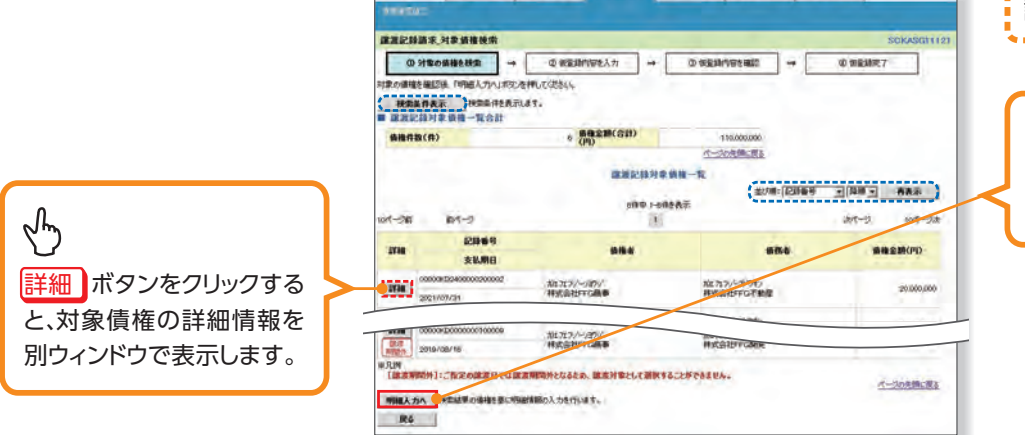

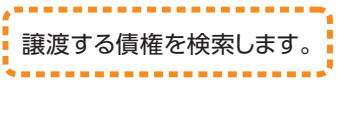

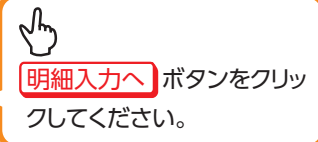

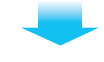

# 3 譲渡記録請求 明細入力画面

| <b>hy</b> 7           | 債権情報昭会                                                      | 借推発生請求 法推送法法法                                                                                                   | 信権 大請求 子の伸請              | 波管理業務                   | ]                                      | - (     | 0                                                                                                    |
|-----------------------|-------------------------------------------------------------|----------------------------------------------------------------------------------------------------|--------------------------|-------------------------|----------------------------------------|---------|----------------------------------------------------------------------------------------------------|
| 個個調問語                 | π.                                                          | the second second second second second second second second second second second second second second second se |                          | a bann                  |                                        | $\prec$ | 2 mg                                                                                                    |
|                       | -                                                           |                                                                                                    |                          |                         |                                        |         | し<br>【取引先を登録している場合】                                                                                                    |
| 讓渡記錄記                 | 青求_明細人力                                                     |                                                                                                    |                          | 1.1                     | SCKASG1112                             | 3       |                                                                                                    |
| 0;                    | 対象の債権を検索                                                    | ② 仮登録内容を入力                                                                                                    | → ② 恢复錄内容を確認             | → @ 15                  | 證錄完了                                   |         | 取りた進行ホックをクリックし、議                                                                                                    |
| 第受人情報、 ■ 譲受人情報、 事前に存在 | 対象信権への明細情報を入<br>青報 取引先選択<br>確認を消ませたお取引先を、「利                 | カした後、操作内容のバタンを押してくた<br>直接入力<br>用になる場合は「取引法選択」ポタンから                                                              | さい。<br>直接口戸時期を入力する場合は「直接 | 多人 力工ポタンから情報を入ナ         | 「できます。                                 |         | 受人に指定する取引先を選択してく<br>ださい。                                                                                                    |
| 利用者番                  |                                                             | 00000KD00 株式会社FFG開発                                                                                             |                          | er(7)14(7570/5704627(7) | 102838                                 | i I     |                                                                                                    |
| 取引先登                  | 録名                                                          | FFG開発                                                                                                    |                          |                         |                                        | (       | 0                                                                                                    |
| 口座                    |                                                             | 0177 福岡銀行 691 大牟田支店 普遍                                                                                          | £ 2702837                |                         |                                        |         | √m                                                                                                    |
| <b>譲渡日(</b> 1         | 電子記錄年月日)                                                    | 2019/08/10                                                                                                    |                          |                         |                                        | $\sim$  |                                                                                                    |
| 保証記録                  | 有無                                                          | 有                                                                                                    |                          |                         |                                        |         |                                                                                                    |
|                       |                                                             |                                                                                                    |                          |                         | ページの先頭に戻る                              | ÷.      | 直接入力ボタンをクリックして譲受                                                                                                    |
|                       | 214                                                         |                                                                                                    |                          |                         |                                        | -       | 入情報を入力してください。                                                                                                    |
| ■ 債権情報                | 服入力                                                         |                                                                                                    |                          |                         |                                        |         |                                                                                                    |
| ●開示情                  | 報 (2012-2012)                                               |                                                                                                    |                          | 「権全額(合計)                |                                        | 1       | 0                                                                                                    |
| 開水請水                  | 日時<br>2019/07/2<br>あの候補をたる佛路の情報のす                           | 4 10:09:29 後稚件数(件)                                                                                              | 6 (                      | 円)                      | 110,000,000                            | 1       | ζm)                                                                                                    |
| A DEVOCALDA           | NOVIN INCOME INTROVINTS C 2 6                               |                                                                                                    | <u></u> ш                | び順: エラー有無 📩             | 降順 - 再表示                               |         | こままでも                                                                                                    |
| 10/8-194              | <b>前水</b> **                                                | 61                                                                                                    | 中 1-6件を表示                |                         | 40/8-05 40/8-054                       | 2       |                                                                                                    |
|                       | 80/17X                                                      |                                                                                                    |                          | 1                       | 104-97                                 |         | ①請水右 Ket.No.(仕恵)                                                                                                    |
| ●表演記                  | →林刈家頂惟一覧<br>書報小計 → 計算                                       | <b>北宁法拆开款/</b> 升\                                                                                               |                          | 指空全额(四)                 |                                        |         | ②譲渡種別                                                                                                    |
| Dis ACT               | 記録卷号                                                        | IBAC, BETE IT SX \ ITA                                                                                          | 名者 二                     | INC 2018 (11)           | 30,000,000                             |         | ③指定金額(円)                                                                                                    |
| 選択                    | 支払期日                                                        | 請求者                                                                                                    | Ref.No.                  | 債権金額(円)                 | 識凝種別<br>指定金額(円)                        |         | を入力してください。                                                                                                    |
|                       | 00000KD1700000200004                                        | かエフェフジーソウコ<br>株式会社ににの食庫                                                                                         |                          | (2                      | ) C 全額譲渡                               | И       |                                                                                                    |
| ম                     | 2020/07/31                                                  |                                                                                                    |                          | 50,000,000              | (* 一部課波<br>10,000,000                  | 1       |                                                                                                    |
| 1.3                   | 00000KD2400000200002                                        | カ)エフエフジーフト・ウサン<br>株式会社FFG不動産                                                                                    |                          | The second of           | ● 全額讓渡                                 |         | 入力項目の詳細は次ハーシに記載して                                                                                                    |
| , P                   | 2021/07/31                                                  |                                                                                                    |                          | 20,000,000              | C - HPBR/R                             |         | います。                                                                                                    |
| 26                    | 00000KD2400000100005                                        | かエフエフジーフトウサン<br>株式会社FFG不動産                                                                                      |                          |                         | ● 全額譲渡                                 |         |                                                                                                    |
| 譲渡<br>期間外             | 2019/07/31                                                  | In standing of side                                                                                             |                          | 15,000,000              | 6一部讓波                                  | (       | 0                                                                                                    |
| E.                    | 00000KD1700000100007                                        | かエフエフジーソウコ<br>株式会社FFG倉庫                                                                                         |                          |                         | ● 全額譲渡                                 |         | 6 m                                                                                                    |
| 課度<br>期間外             | 2019/07/31                                                  |                                                                                                    |                          | 10,000,000              |                                        |         | ー<br>【全ページを選択したい場合】                                                                                                    |
| -                     | 00000KD000000200006                                         | か<br>エフェフジーカイハツ<br>株式会社FFG開発                                                                                    |                          | 10,000,000              | の全額譲渡                                  |         |                                                                                                    |
| -                     | 2019/08/25                                                  |                                                                                                    |                          | 101001000               |                                        |         | 主ハーシ選択がタンをシリッシしてくた                                                                                                    |
|                       | 00000KD000000100009                                         | かエフェフジーカイハツ<br>株式会社FFG開発                                                                                        |                          | 5,000,000               | <ul> <li>全額譲渡</li> <li>一部譲渡</li> </ul> |         | さい。                                                                                                    |
| 期間外                   | 2019/08/16                                                  |                                                                                                    |                          | Structure               |                                        |         | 【該当ページのみを選択したい場合】                                                                                                    |
| ※凡例<br>[譲渡期           | 月間外]:ご指定の譲渡日では                                              | 譲渡期間外となるため、譲渡対象とし                                                                                               | て選択することができません。           |                         |                                        |         | 全選択ボタンをクリックしてください。                                                                                                    |
| 「請求者Re<br>注文書や請       | f.No.」はお客様とお取引先とで話<br>「求書の番号(半角英数字40文<br>(四)」は、米角教室1048月1日2 | 青求を管理するためのフリー人力欄です。<br>字以内)を入力できます。<br>シューレアンださい                                                                |                          |                         |                                        |         |                                                                                                    |
| 11875 4288            | (U)101 + H82+ 104190-11                                     | A MULACCU.                                                                                                    |                          |                         | パージの先頭に戻る                              |         |                                                                                                    |
| 全代一                   | ジ選択 全選択                                                     |                                                                                                    |                          |                         |                                        |         | Shin                                                                                                    |
| 操作内容                  | 8                                                           | 2                                                                                                    |                          |                         |                                        |         | $\nabla$                                                                                                    |
|                       | 次の議受人へ 😽 😽                                                  | 市容を明知一覧へ反映」。続けて次の記                                                                                              | 夏受人の明細入力へ遷移します。          |                         |                                        |         | 【続けて次の明細を入力する場合】                                                                                                    |
| 確決                    | 宅して明細一覧へ 🍌 🛃                                                | 内容を明細一覧へ反映し、明細一覧へ                                                                                               | 豊移します。                   |                         |                                        | +       | 次の譲受人へボタンをクリックしてくだ                                                                                                    |
| 戻る                    |                                                             |                                                                                                    |                          |                         |                                        |         | さい。                                                                                                    |
|                       |                                                             |                                                                                                    |                          |                         |                                        |         |                                                                                                    |
|                       |                                                             |                                                                                                    |                          |                         |                                        | (       | 0                                                                                                    |
|                       |                                                             |                                                                                                    |                          |                         |                                        |         | chm)                                                                                                    |
|                       |                                                             |                                                                                                    |                          |                         |                                        | $\prec$ | して ( 「 「 「 「 」 」 「 」 「 」 「 」 「 」 」 「 」 」 「 」 」 「 」 」 「 」 」 「 」 」 「 」 」 「 」 」 」 「 」 」 」 「 」 」 」 「 」 」 」 」 」 」 」 」 」 」 」 」 」 」 」 」 」 」 」 」 |
|                       |                                                             |                                                                                                    |                          |                         |                                        | 1       | 【確定して明細一覧へ遷移9る場合】                                                                                                    |
|                       |                                                             |                                                                                                    |                          |                         |                                        |         | 確定して明細一覧へ」ボタンをクリック                                                                                                    |
|                       |                                                             |                                                                                                    |                          |                         |                                        |         | してください。                                                                                                    |
|                       |                                                             |                                                                                                    |                          |                         |                                        |         |                                                                                                    |
|                       | ر<br>بەر                                                    | の受取しへ                                                                                                    |                          | 細―暫へ、                   | )                                      |         |                                                                                                    |
|                       |                                                             |                                                                                                    |                          |                         |                                        |         |                                                                                                    |
|                       |                                                             | ンノ押下時                                                                                                    |                          | 押下時                     |                                        |         | 次の譲受人へポタンによる連続入力                                                                                                    |
|                       | l ☞F                                                        | 210 3 画面                                                                                                    | │ <b>(</b> ☞P12[         | 4 画面                    | J                                      |         |                                                                                                    |
|                       |                                                             |                                                                                                    |                          |                         |                                        |         |                                                                                                    |
|                       |                                                             | -                                                                                                    | _                        |                         |                                        |         | ホタンの代わりに   中断して明細一覧へ                                                                                                    |
|                       |                                                             |                                                                                                    |                          |                         |                                        |         | ボタンを表示します。                                                                                                    |
|                       |                                                             |                                                                                                    |                          |                         |                                        |         |                                                                                                    |

### 入力項目一覧表

### ▶譲渡記録対象債権一覧

| No. | 項目名         | 属性(桁数)    | 必須<br>任意 | 内容・入力例                                                                                                    |
|-----|-------------|-----------|----------|----------------------------------------------------------------------------------------------------|
| 1   | 請求者 Ref.No. | 半角英数字(40) | 任意       | お客様とお取引先とで請求を管理するためのフリー入<br>力欄。注文書番号や請求書番号の入力が可能。<br>英字については大文字のみ入力可能。<br>記号については .()- のみ入力可能。                                                                                                    |
| 2   | 譲渡種別        | —         | 必須       | ラジオボタンにて選択する。                                                                                                    |
| 3   | 指定金額(円)     | 半角数字(10)  | 任意       | <ul> <li>譲渡種別が「全額譲渡」の場合、譲渡指定金額の入力<br/>はできない。</li> <li>譲渡種別が「一部譲渡」の場合、必須入力となる。</li> <li>注意事項を以下に示す。</li> <li>①元金未満まで指定が可能。</li> <li>②1回の一部譲渡における金額は1万円以上とする。</li> <li>ただし、分割後の原債権記録の金額は1万円未満となることも可能。</li> </ul> |

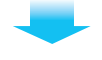

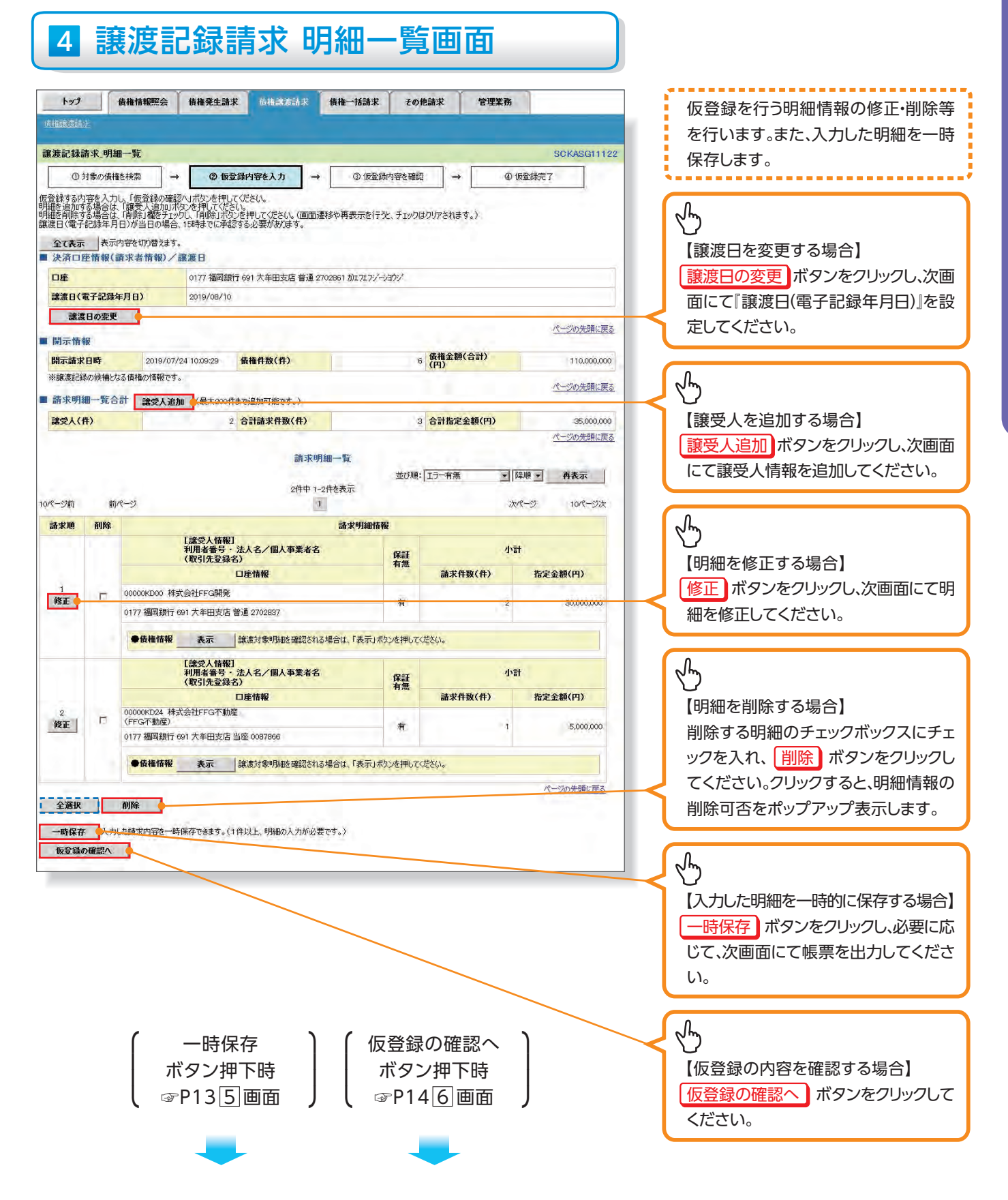

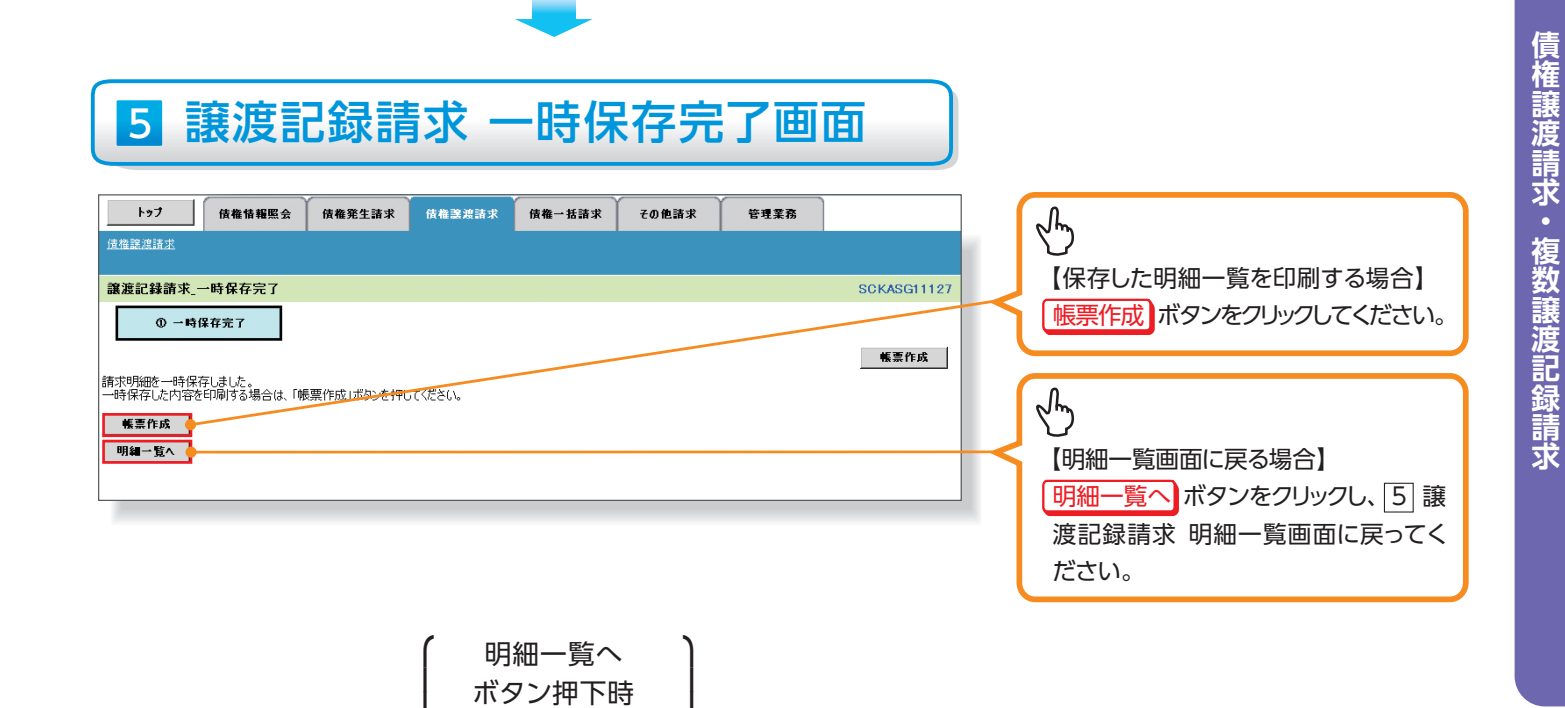

☞P124画面

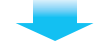

# 6 譲渡記録請求 仮登録確認画面

| 3070344           3070344           30703440           3070344000           3070344000           3070344000           3070344000           3070344000           3070344000           3070344000           3070344000           3070344000           3070344000           3070344000           3070344000           3070344000           3070344000           30703440000           307034400000           30703440000000           307034400000000000000000000000000000000                                                                                                    | ter 1                      | 債権性                             | 情報照会                      | 債権発生請求 负椎滤波动来                      | 債権一括請求                | EO    | 他請求 管理             | 業務          |                   | 内容を確認し、仮登録を実行します。    |
|----------------------------------------------------------------------------------------------------|----------------------------|---------------------------------|---------------------------|------------------------------------|-----------------------|-------|--------------------|-------------|-------------------|----------------------|
| 3000000000000000000000000000000000000                                                                                                    | 1度40881度2节                 | <u>IK</u>                       | _                         |                                    |                       |       |                    |             |                   | ******               |
| ● 0       ● 0       ● 0       ● 0       ● 0       ● 0       ● 0       ● 0       ● 0       ● 0       ● 0       ● 0       ● 0       ● 0       ● 0       ● 0       ● 0       ● 0       ● 0       ● 0       ● 0       ● 0       ● 0       ● 0       ● 0       ● 0       ● 0       ● 0       ● 0       ● 0       ● 0       ● 0       ● 0       ● 0       ● 0       ● 0       ● 0       ● 0       ● 0       ● 0       ● 0       ● 0       ● 0       ● 0       ● 0       ● 0       ● 0       ● 0       ● 0       ● 0       ● 0       ● 0       ● 0       ● 0       ● 0       ● 0       ● 0       ● 0       ● 0       ● 0       ● 0       ● 0       ● 0       ● 0       ● 0       ● 0       ● 0       ● 0       ● 0       ● 0       ● 0       ● 0       ● 0       ● 0       ● 0       ● 0       ● 0       ● 0       ● 0       ● 0       ● 0       ● 0       ● 0       ● 0       ● 0       ● 0       ● 0       ● 0       ● 0       ● 0       ● 0       ● 0       ● 0       ● 0       ● 0       ● 0       ● 0       ● 0       ● 0       ● 0       ● 0       ● 0       ● 0       ● 0       ● 0       ● 0                                                                                                          | 讓渡記錄詞                      | 青求 仮登録確                         | eiz                       |                                    | -                     |       |                    |             | SCKASG11125       |                      |
| H (reference and reference and reference an | 05                         | 対象の債権を検索                        | ⇒                         | ② 仮登録内容を入力                         | ⇒ ③ 饭登                | 詠内容を確 | 2 →                | @ 仮意        | 録完了               |                      |
| 202.8       Antipetry (1924).4.         202.012.8       (1924).958.4.5         202.012.8       (1924).958.4.5         202.012.8       (1924).958.4.5         202.012.8       (1924).958.4.5         202.012.8       (1924).958.4.5         202.012.8       (1924).958.4.5         202.012.8       (1924).958.4.5         202.012.8       (1924).958.4.5         202.012.8       (1924).958.4.5         202.012.8       (1924).958.4.5         202.012.8       (1924).958.4.5         202.012.8       (1924).958.4.5         202.012.8       (1924).958.4.5         202.012.8       (1924).958.4.5         202.012.8       (1924).958.4.5         202.012.8       (1924).958.4.5         202.012.8       (1924).958.4.5         202.012.8       (1924).958.4.5         202.012.8       (1924).958.4.5         202.012.8       (1924).958.4.5         202.012.8       (1924).958.4.5         202.012.8       (1924).958.4.5         202.012.8       (1924).958.4.5         202.012.8       (1924).958.4.5         202.012.8       (1924).958.4.5         202.012.8       (1924).958.4.5         202.012.8                                                                                                    | 以下の内容で<br>内容をご確認<br>(必須)欄は | 譲渡記録請求の<br>後、「内容を確認<br>必ず入力してくた | り仮登録を行<br>忍しました」欄に<br>さい。 | します。<br>モチェックし、「仮登録の実行」ボタンを扌       | 押してください。              |       |                    |             |                   |                      |
| 単数音等         000000000           A.A.S. (M.A.S.KA, S.G. A.S.KA, S.G. MA, S.KA, S.G. MA, S.G. MA, S.G. MA, S.G.                                                             | 全て表示<br>■ 決済口              | 表示内容を<br>奎情報(請求者                | 切り替えます。<br>皆情報)/言         | 寶渡日                                |                       |       |                    |             |                   |                      |
|                                                                                                    | 利用者番                       | 号                               |                           | 00000KD48                          |                       |       |                    |             |                   |                      |
| Late       (1) (1) (1) (1) (1) (1) (1) (1) (1) (1)                                                                                                    | 法人名/                       | 個人事業者名                          |                           | 株式会社FFG商事                          | 2                     | 1     |                    |             |                   |                      |
| Bit - Horization         C_202280.224           Bit - Horization         C_202280.224           Bit - Horization         C_202280.224           Bit - Horization         C_202280.224           Bit - Horization         C_202280.224           Bit - Horization         C_202280.224           Bit - Horization         C_202280.224           Bit - Horization         C_202280.224           Bit - Horization         C_202280.224           Bit - Horization         Bit - Horization           Bit - Horization         Bit - Horization         Bit - Horization           Bit - Horization         Bit - Horization         Bit - Horization           Bit - Horization         Bit - Horization         Bit - Horization         Bit - Horization           Bit - Horization         Bit - Horization         Bit - Horization         Bit - Horization         Bit - Horization           Bit - Horization         Bit - Horization         Bit - Horization         Bit - Horization         Bit - Horization         Bit - Horization           Bit - Horization         Bit - Horization         Bit - Horization         Bit - Horization         Bit - Horization           Bit - Horization         Bit - Horization         Bit - Horization         Bit - Horization         Bit - Horization                                                                                                    | 山座<br>論演日(1                | 青子記錄在月日                         | )                         | 2019/08/10                         | ₩ 2702801 ///1/1/9    | -VEVV |                    |             |                   |                      |
| ■ Mini ##           ■ Wini ##           ■ Wini ## <t< td=""><td>bence Li v</td><td>61 1034 1110</td><td></td><td></td><td></td><td></td><td></td><td></td><td>ページの先頭に戻る</td><td></td></t<>                                                                                                    | bence Li v                 | 61 1034 1110                    |                           |                                    |                       |       |                    |             | ページの先頭に戻る         |                      |
| # 2 2 2 2 2 2 2 2 2 2 2 2 2 2 2 2 2 2 2                                                                                                    | ■ 開示情報<br>開示請求             | 报<br>日時                         | 2019/07/2                 | 4 10:09:29 債権件数(件)                 |                       |       | 6 債権金額(合計)<br>(円)  |             | 110,000,000       |                      |
| # #####         2 0 0 0 0 0 0 0 0 0 0 0 0 0 0 0 0 0 0 0                                                                                                    | ※讓渡記銀                      | 教の候補となる債材                       | 種の情報です。                   |                                    |                       |       |                    |             | ページの先頭に戻る         |                      |
| 単本人作)     2 合計編末件報(作)     3 合計描末全報(P)     3 ののののの                                                                                                    | ■ 請求明約                     | 一覧合計                            | 1                         |                                    |                       |       | I town of the town |             |                   |                      |
|                                                                                                    | 識受人(イ                      | 牛)                              |                           | 2 合計請求件数(件)                        |                       | 3     | 3 合計指定金額(円)        |             | 35,000,000        |                      |
| 商業項     (第20人特報)<br>11(前者等:: 法人名/個人事業者名     PEE<br>(第20人特報)     小日       1     (日常報報)     日常報報     第2     30,000,000       1     (日常報報)     第2     30,000,000       1     (日常報報)     第2     30,000,000       6     (福祉 福祉 元)     第2     30,000,000       6     (福祉 福祉 元)     (日常報報)     第2       1     (日常 法)     (日常 法)     (日常 法)       2     (日常 法)     (日常 法)     (日常 法)       1     (日常 法)     (日常 法)     (日常 法)       2     (日常 法)     (日常 法)     (日常 法)       2     (日常 法)     (日常 法)     (日常 法)       3     (日常 法)     (日常 法)     (日常 法)       3     (日常 法)     (日常 法)     (日常 法)       1     (日常 法)     (日常 法)     (日常 法)       1     (日常 法)     (日常 法)     (日常 法)       1     (日常 法)     (日常 法)     (日常 法)       1     (日常 法)     (日常 法)     (日常 法)       1     (日常 法)     (日常 法)     (日常 法)       1     (日常 法)     (日常 法)     (日常 法)       1     (日常 法)     (日常 法)     (日常 法)       1     (日常 法)     (日常 法)     (日常 法)       1     (日常 法)     (日常 法)     (日常 法)       1                                                                                                    | 10ページ前                     | 前ページ                            |                           | 請3<br>2件中                          | k明細一覧<br>1-2件を表示<br>1 | 並び順   | : 請求順              | 」 昇川<br>次パー | ● 再表示<br>ジ 10ページ次 |                      |
| 1         10年時程         1         10年時程         1         10年時程         1         10年時程         1         10年時程         1         10年時程         1         10年時程         1         10年時程         1         10年時程         1         10年時程         1         10年時程         1         10年時程         1         10年時程         1         1         10年時程         1         1         1         1         1         1         1         1         1         1         1         1         1         1         1         1         1         1         1         1         1         1         1         1         1         1         1         1         1         1         1         1         1         1         1         1         1         1         1         1         1         1         1         1         1         1         1         1         1         1         1         1         1         1         1         1         1         1         1         1         1         1         1         1         1         1         1         1         1         1         1         1         1         1         1                                                                                                    | 請求順                        |                                 | 「論べ                       | き人情報]                              | 請求明細情報                |       |                    |             |                   |                      |
| 日産権経         1         日産権経         1         日産権経         1         日産権経         1         日産権経         1         日産権経         1         日産権経         1         日産権経         1         日産権経         1         1         1         1         1         1         1         1         1         1         1         1         1         1         1         1         1         1         1         1         1         1         1         1         1         1         1         1         1         1         1         1         1         1         1         1         1         1         1         1         1         1         1         1         1         1         1         1         1         1         1         1         1         1         1         1         1         1         1         1         1         1         1         1         1         1         1         1         1         1         1         1         1         1         1         1         1         1         1         1         1         1         1         1         1         1         1         1 <th< td=""><td></td><td></td><td>利用(取</td><td>者番号・法人名/個人事業者名<br/>  先登録名)</td><td></td><td>保証</td><td></td><td>小計</td><td></td><td></td></th<>                                                                                                    |                            |                                 | 利用(取                      | 者番号・法人名/個人事業者名<br>  先登録名)          |                       | 保証    |                    | 小計          |                   |                      |
| 1       000000000 株式会社FrCG時晩       市       2       30000000         ● 倍格情報       表示       除意力体形       小計         2       000000224 株式会社FrCG下動産<br>(FFC r5 動産)       小計       新菜件数(件)       指定金額(P)         2       000000224 株式会社FrCG下動産<br>(FFC r5 動産)       市       1       5,000,000         0177 福岡銀行 601 大牟田支店 当車 0007806       市       1       5,000,000         0177 福岡銀行 601 大牟田支店 当車 0007806       市       1       5,000,000         0177 福岡銀行 601 大牟田支店 当車 0007806       市       1       5,000,000         0177 福岡銀丁 601 大牟田支店 当車 0007806       市       1       5,000,000         ● 命格情報       表示       藤庶対身"明極で確認される場合は、「表示」ボタンを押してびさい。        承認者 へ連絡事項がある場合は、         ● 中語情報       (500 文平以内)       (500 文平以内)       (500 大平以内)       (500 大平以内)         // 「と知文大郎 (市) (市会な確認しました)(修正式)(ホッン (市会 道家の))       (1) コメントを入力してください。       (1) コメントを入力してください。         P1 特容 確認しました。       (1) 「小文の 大田支合の 実行」 ボタンをクリックして       1) ボタンをクリックして                                                                                                    |                            |                                 |                           | 口座情報                               |                       | 124   | 請求件数(件)            |             | 指定金額(円)           |                      |
| 0/17 個場銀灯 901 人名田安语 智速 202303         ● 輸機情報       表示         第二       小計         第二       小計         第二       小計         第二       小計         第二       小計         第二       小計         第二       小計         第二       小計         第二       小計         第二       小計         第二       小計         第二       小計         第二       小計         第二       小計         第三       小計         第三       小計         第三       小計         第三       小計         第三       小計         第三       小計         第三       小計         第三       小計         第三       小計         第三       小計         第三       小計         第三       第三         第三       第三         第三       小計         第三       第三         第三       小計         第三       第三         第三       第三         第三       第三         第三       第三         第三       第三                                                                                                    | 1                          | 00000KD00 样                     | 式会社FFGB                   |                                    |                       | 有     |                    | 2           | 30,000,000        |                      |
|                                                                                                    |                            |                                 | 091 八中田2                  | 26 首連 2792837                      | _                     |       |                    |             |                   |                      |
| Lig2       Lig2       Lig2 <thli< th="">       Lig2       Lig2</thli<>                                                                                                    |                            | ●債権情報                           | 表示                        | 譲渡対象明細を確認される場合に                    | に、「表示」ボタンを押し          | ください。 |                    |             |                   |                      |
| 口座特報         W         請求件数(件)         指定金額(円)           2         00000K024 株式会社FFG不態度<br>(FG不動度)<br>0177 福岡銀行 031 大牟田支店 当年 0007085         市         1         5500000           ●機構摘報         表示         課意対象明細距確認される場合は、「表示」称少さ押してください。           承認者へ連絡事項がある場合は、<br>① コメントを入力してください。           単当者         確認 太郎            ① コメントを入力してください。           (250文平以内)         (250文平以内)         (250文平以内)         (250文平以内)         (250文平以内)           Ph容差で確認はよし 調査チェックし、「協会議め実行」ポタンを押してください。                                                                                                    |                            |                                 | 【譲5<br>利用<br>(取5          | そ人情報]<br>者番号・法人名/個人事業者名<br>  先登録名) |                       | 保証    |                    | 小計          |                   |                      |
| 2       (FF07新定)       有       1       5,000,000         ● 64億格報       表示       誠應対象明細を確認される場合は、「表示」ネタンを押してください。         ● 申請格報       パージの先期に戻る         1       (350文字以内)       パージの先期に戻る         P) 的名を確認しました。       パージの先期に戻る         PA 内容を確認しました。       パージの先期に戻る                                                                                                    |                            | 000000004 14                    | *******                   | 口座情報                               |                       | 2 m   | 請求件数(件)            |             | 指定金額(円)           |                      |
| <ul> <li>●低機桶報 表示 就感対象明細を確認される場合は、「表示」ポタンを押してください。</li> <li>申請箱報</li> <li>正当者 福銀 太郎</li> <li>「メント ①</li> <li>(250文字以内)</li> <li>(250文字以内)</li> <li>(250文字)</li> <li>(250文字)</li> <li>(250大字)</li> <li>(250大字)</li> <li>(250大字)</li> <li>(2</li></ul>                                                                                                    | 2                          | (FFG不動産)<br>0177 福岡銀行           | 691 大牟田3                  | 5675年<br>5店当座 0087866              |                       | 有     |                    | 1           | 5,000,000         |                      |
| ● 申請情報   ② 中請情報   ② 全部表示 本部 本部   ③ 生活者   ③ 全部表示 本部   ③ 全部表示 本部   ③ 合語表示 本部   ③ 合語表示 本部   ③ 合語表示 本部   ③ 合語表示 本部   ③ 合語表示 本部   ④ 内容を確認しました   ⑧ 合語 確認しました   ⑧ 合語 確認しました   ⑧ 合語 確認しました   ⑧ 合語 確認しました   ⑧ 合語 確認しました   ⑧ 合語 確認しました   ⑧ 合語 確認しました   ⑧ 合語 確認しました   ⑧ 合語 確認しました   ⑧ 合語 本語   ⑧ 合語 本語   ⑧ 合語 本語   ○ 内容を確認しました   ⑧ 合語 本語   ○ 何容を確認しました   ⑧ 合語 本語   ○ 内容を確認しました   ○ 内容を確認しました   ○ 内容を確認しました   ○ 内容を確認しました   ○ 内容を確認しました   ○ 内容を確認しました   ○ 内容を確認しました   ○ 内容を確認しました   ○ 内容を確認しました   ○ 内容を確認しました   ○ 内容を確認しました   ○ 内容を確認しました   ○ 内容を確認しました   ○ 人   ○ 人 <                                                                                                    |                            | ●債権情報                           | 表示                        | 譲渡対象明細を確認される場合は                    | は、「表示」ボタンを押して         | くたさい。 |                    |             |                   |                      |
| 1     福線 太郎     ① コメントを入力してください。       1     (250文字以内)     (250文字以内)       ウドウを確認しました」「撮きまっかし、「仮登録の実行」ボタンを行してください。     (人)       度る     振音録の実行                                                                                                    | ■ 申請情報                     | W                               |                           |                                    |                       |       |                    |             | ページの先頭に戻る         | 承認者へ連絡事項がある場合は、      |
| コメント     ①       (250文字以内)     パージの先頭に戻る       内容をご解認しました」撮をチェックし、「仮登録の実行」ボタンをクリックして       ア 内容を確認しました                                                                                                    | 担当者                        |                                 |                           | 福銀 太郎                              |                       |       |                    |             |                   | / ①コメントを入力してください。    |
| (250文字以内)<br>内容をご確認は、「内容を確認しました」欄をチェックし、「仮室録の実行」ボクンを押してください。<br>マ 内容を確認しました<br>取る 仮容録の実行 ボタンをクリックして                                                                                                    | 78%                        |                                 | (1)                       |                                    |                       |       |                    |             |                   |                      |
|                                                                                                    | -10-24                     |                                 | Ŭ                         | (250文字以内)                          |                       |       |                    |             |                   |                      |
|                                                                                                    | 内容をご確認<br>反 内容を有           | 後、「内容を確認<br>確認しました              | しました」相をう                  | エックし、「仮登録の実行」ボタンを押して               | ください。                 |       |                    |             | ページの先頭に戻る         | 「仮登録の実行」ボタンをクリックしてくだ |
| <u>こい。</u><br>こい。                                                                                                    | 戻る                         | 仮登                              | 録の実行                      | 3                                  |                       |       |                    |             |                   | さい。                  |

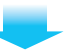

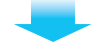

### 7 譲渡記録請求 仮登録完了画面

| A REAL PROPERTY OF THE REAL                                                                    |                                                                               |                                                                                                    |                                                                                                    |                                                                                                    |                                              |                                                                                                    |                                        |                                                                                                    |                                                                                                   |
|------------------------------------------------------------------------------------------------|-------------------------------------------------------------------------------|----------------------------------------------------------------------------------------------------|----------------------------------------------------------------------------------------------------|----------------------------------------------------------------------------------------------------|----------------------------------------------|----------------------------------------------------------------------------------------------------|----------------------------------------|----------------------------------------------------------------------------------------------------|---------------------------------------------------------------------------------------------------|
| UTERU/ADD                                                                                      | <u>198</u>                                                                    |                                                                                                    |                                                                                                    |                                                                                                    |                                              |                                                                                                    |                                        |                                                                                                    |                                                                                                   |
| 渡記錄                                                                                            | 請求。仮登                                                                         | 禄完了                                                                                                    |                                                                                                    |                                                                                                    |                                              |                                                                                                    |                                        |                                                                                                    | SCKASG11                                                                                          |
| 0                                                                                              | 対象の債権を                                                                        | 検索 →                                                                                                    | ② 仮蓋                                                                                                    | 登録内容を入力 =                                                                                                    | ◆ ③ 仮登録枠                                     | 内容を確認                                                                                                    | →                                      | @ (63                                                                                                    | 録完了                                                                                               |
| 度記録請<br>全て表示<br>受付情                                                                            | 求の仮登録が<br>〒 表示内<br>「報                                                         | 「完了しました。承<br>容を切り替えます。                                                                                                    | 認者による承認                                                                                                    | 陸受けてください。                                                                                                    |                                              |                                                                                                    |                                        |                                                                                                    | Etited                                                                                            |
| 請求番号                                                                                           | ş:                                                                            |                                                                                                    | S0177201907                                                                                                    | 7240000064                                                                                                    |                                              |                                                                                                    |                                        |                                                                                                    |                                                                                                   |
| 決済口                                                                                            | 座情報(請                                                                         | 求老情報)/診                                                                                                    | () 唐日                                                                                                    |                                                                                                    |                                              |                                                                                                    |                                        |                                                                                                    | ページの先頭に)                                                                                          |
| 利用者番                                                                                           | e号                                                                            |                                                                                                    | 00000KD48                                                                                                    |                                                                                                    |                                              |                                                                                                    |                                        |                                                                                                    |                                                                                                   |
| 法人名                                                                                            | 個人事業者                                                                         | 2                                                                                                    | 株式会社FEG                                                                                                    | 海事                                                                                                    |                                              |                                                                                                    |                                        |                                                                                                    |                                                                                                   |
| ПÆ                                                                                             |                                                                               | -                                                                                                    | 0177 福岡銀                                                                                                    | 〒 691 大牟田支店 普通                                                                                                    | 2702861 カ)T 7T 7ジージー                         | יילו                                                                                                    |                                        |                                                                                                    |                                                                                                   |
| 諸渡日(                                                                                           | 電子記錄年                                                                         | 1日)                                                                                                    | 2019/08/10                                                                                                    |                                                                                                    |                                              | 63                                                                                                    |                                        |                                                                                                    | /                                                                                                 |
| -mad LI V                                                                                      | and support.                                                                  |                                                                                                    |                                                                                                    |                                                                                                    |                                              |                                                                                                    |                                        |                                                                                                    | ページの名類に                                                                                           |
| 開示情                                                                                            | 報                                                                             |                                                                                                    |                                                                                                    | 1                                                                                                    |                                              | -                                                                                                    |                                        |                                                                                                    |                                                                                                   |
| 開示請求                                                                                           | K日時                                                                           | 2019/07/2                                                                                                    | 4 10:09:29                                                                                                    | 債権件数(件)                                                                                                    |                                              | 6                                                                                                    | 債権金額(合計)<br>(円)                        |                                                                                                    | 110,000,0                                                                                         |
| ※譲渡記録                                                                                          | 録の候補となる                                                                       | 債権の情報です。                                                                                                    |                                                                                                    |                                                                                                    |                                              |                                                                                                    |                                        |                                                                                                    | ページの先頭に                                                                                           |
| 請求明                                                                                            | 細一覧合言                                                                         | Б                                                                                                    |                                                                                                    |                                                                                                    |                                              |                                                                                                    |                                        |                                                                                                    |                                                                                                   |
| 50,0311                                                                                        |                                                                               |                                                                                                    |                                                                                                    | IT                                                                                                    |                                              |                                                                                                    |                                        |                                                                                                    |                                                                                                   |
|                                                                                                | 件)                                                                            |                                                                                                    | 2                                                                                                    | 合計請求件数(件)<br>請求 <sup>1</sup><br>2件中 1                                                                                                    | 明細一覧<br>I-2件を表示                              | 3<br>並び順: [                                                                                                    | 合計指定金額(円)<br>請求順                       | 三月                                                                                                    | 35,000,0<br><u>ページの先頭(ご</u><br>原 <b>」 再表示</b>                                                     |
| ページ前<br>請求順                                                                                    | <b>件)</b><br>前代                                                               | -2                                                                                                    | 2                                                                                                    | 合計請求件数(件)<br>請求理<br>2件中1                                                                                                    | 明細一覧<br>2件を表示<br>1<br>請求明細情報                 | 3<br>#CM:[                                                                                                    | 合計指定金額(円)<br>請求順                       | 三 月1<br>決パー                                                                                                    | 35,000,0<br><u>ページの先頭に</u><br>頂 <u>「</u> 再表示<br>-ジ 10ページパ                                         |
| (一少前<br>請求順                                                                                    | 件)<br>前代                                                                      | -ジ<br>[読:<br>利用<br>(取:                                                                                                    | 2<br>2<br>2<br>2<br>2<br>2<br>2<br>3<br>者<br>番<br>号<br>・<br>法人<br>情報]<br>え<br>法人<br>情報]<br>え<br>3<br>4<br>番<br>号<br>・<br>法人                                                                                                    | 合計請求件数(件)<br>請求理<br>2件中 1<br>2件中 1                                                                                                    | 明細一覧<br>2任を表示<br>1<br>請求明細情報                 | 3<br>並び和:「                                                                                                    | 合計指定金額(円)<br>請求順                       | 用一<br>次水。<br>行行                                                                                                    | 35,000,0<br><u>ページの先頭(ご</u><br>順 <u>、</u> 再表示<br>-ジ 10ページズ                                        |
| 《一ジ前<br>請求順                                                                                    | 件)<br>前小气                                                                     | ><br>[ik:3<br>70/A<br>(112:                                                                                                    | 2<br>2人情報]<br>者番号·法人<br>  先登録名)<br>口座                                                                                                    | 合計請求件数(件)<br>請求理<br>2件中 1<br>名/個人事業者名<br>情報                                                                                                    | 明細一覧<br>-2件を表示<br>1<br>請求明細情報                | 3<br>並び順:「<br>保護<br>有無                                                                                                    | 合計指定金額(円)<br>請求順<br>請求件数(件)            | 14日 王<br>14日 王<br>15小<br>15小<br>15小                                                                                                    | 35,0000<br><u>パージの先期に</u><br>用 <u>」 特表示</u><br>ジ 10パージジ<br>指定金額(円)                                |
| (ページ前<br>請求順                                                                                   | 件)<br>前代<br>00000kD00<br>0177 福岡!                                             | ジ<br>[論:3]<br>利用<br>(取5)<br>1) 株式会社FFG<br>最行 601 大年田式                                                                                                    | 2<br>2人情報()<br>者番号·法人<br>日座<br>開発<br>記店 普通 27028                                                                                                    | 合計請求件数(件)<br>請求理<br>2件中 1<br>名/個人事業者名<br>情報                                                                                                    | 明細一覧<br>2件を表示<br>1<br>請求明細情報                 | 3<br>並び順:「<br>保証<br>有                                                                                                    | 合計指定金額(円)<br>請求順<br>請求件数(件)            | ・<br>早期<br>決パー<br>小計<br>2                                                                                                    | 35,0000<br><u>ページの先期に</u><br>開 <u> </u><br>新表示<br>ジ<br>10ページス                                     |
| ページ前<br>請求順                                                                                    | 件)<br>新小气<br>00000kD00<br>0177 福岡注<br>●儀袖竹                                    | -ジ<br>「読<br>利用<br>利用<br>和<br>前<br>で<br>の<br>で<br>。<br>、<br>初<br>で<br>の<br>で<br>。<br>、<br>、<br>の<br>で<br>の<br>、<br>、<br>の<br>、<br>の<br>、<br>の<br>、<br>の<br>、<br>の<br>、<br>の<br>、                                                                                                    | 2人情報()<br>者希号·法人<br>下登録名)<br>回座<br>明亮<br>彩石 普通 2702年<br>講派対象                                                                                                    | 合計請求件数(件)<br>請求:<br>2件中 1<br>名/個人事業者名<br>情報<br>337                                                                                                    | 明細一覧<br>2件を表示<br>1<br>請求明細情報                 | 3<br>並び期:「<br>保護<br>有<br>言さい。                                                                                                    | 合計指定金額(円)<br>請求順<br>請求件数(件)            | ・<br>「昇JI<br>次ペー<br>小計<br>2                                                                                                    | 35,0000<br><u>パージの</u> 先期(2)<br>前 <u>予</u> 再表示<br>-ジ 10ページが<br>指定金額(円)<br>30,000,000              |
| ページ前<br>請求順<br>1                                                                               | 件)<br>前代<br>00000KD00<br>0177 福岡!<br>● 依袖市                                    | ージ<br>【読:5<br>利用<br>(取)<br>(取)<br>(取)<br>(取)<br>(取)<br>(取)<br>(取)<br>(取)<br>(取)<br>(取)                                                                                                    | 2<br>2人情報[]<br>者番号,法人<br>[大堂録名]<br>回座<br>開発<br>2.5 普通 27025<br>課題対象<br>2.4 情報[]<br>名者番号,法人<br>[大型録名]                                                                                                    | <ul> <li>合計請求件数(件)</li> <li>請求理</li> <li>2件中 1</li> <li>2件中 1</li> <li>347</li> <li>357</li> <li>明細を確認される場合は、</li> <li>名ノ個人事業者名</li> </ul>                                                                                                    | 明細一覧<br>2件を表示<br>1<br>請求明細情報                 | 3<br>並び期:[]<br>保護<br>有<br>有<br>会とい。                                                                                                    | 合計指定金額(円)<br>論求順<br>請求件数(件)            | <ul> <li>「昇川<br/>次ペー</li> <li>小計</li> <li>2:</li> <li>小計</li> </ul>                                                                                                    | 35,0000<br><u>パージの</u> 先期に<br><b>川 ① 刊表示</b><br>-ジ 10ページが<br>第定金額(円)<br>30,000,000                |
| ▲ 文人(<br>《一ジ前<br>請求順                                                                           | 件)<br>新水<br>00000KD00<br>0177 福岡!                                             | -ジ<br>利用<br>(取)<br>(取)<br>(取)<br>(取)<br>(取)<br>(取)<br>(取)                                                                                                    | 2.(林報)<br>者番号::法人<br>(元皇室名):<br>回座<br>時況<br>記居:書通27028<br>(武):(志堂):<br>(法):(法堂):(本名):<br>(正座):<br>(王):(二二二二二二二二二二二二二二二二二二二二二二二二二二二二二二二二二二二                                                                                                    | <ul> <li>合計請求件数(件)</li> <li>請求理</li> <li>2件中 1</li> <li>3件中 1</li> <li>3日</li> <li>3日</li> <li>3日</li> <li>9日細を確認される場合は、</li> <li>名ノ個人事業者名</li> <li>情報</li> </ul>                                                                                                    | 明細一覧<br>2件を表示<br>1<br>請求明細情報                 | 3<br>並び期:[<br>保護<br>有<br>たさい。<br>保証                                                                                                    | 合計指定金額(円)<br>請求順<br>請求件数(件)<br>請求件数(件) | ▶<br>▼ [昇編<br>次ペ・<br>小計<br>2<br>・<br>小計                                                                                                    | 35,0000<br><u>パージの</u> 先課に<br>計 <u>●</u> <u>利表示</u><br>10ページが<br>指定金額(円)<br>30,000,000<br>第定金額(円) |
| an xxへ(<br>ページ前<br>請求順<br>1                                                                    | 作)<br>新パペ<br>00000kD00<br>0177 福岡!<br>●依袖竹                                    | -ジ<br>利用<br>(102:<br>01 林夫会社FFG利<br>(102:<br>01 大年田3<br>(102:<br>101 大年田3<br>(102:<br>10)<br>(102:<br>10]<br>(102:<br>10]<br>(102:<br>10)<br>(102:<br>10]<br>(102:<br>10)<br>(102:<br>10)<br>(102:<br>10)<br>(102:<br>10)<br>(102:<br>10)<br>(102:<br>10)<br>(10)<br>(102:<br>10)<br>(102:<br>10)<br>(10)<br>(102: | 2.(林椒)<br>者番号::法人<br>作是望希的:<br>一座<br>時況<br>定居 書通 27028<br>(京)<br>業業対象<br>2.(林椒)<br>者番号::法人<br>(下登録名):<br>□座<br>第二章<br>第二章<br>(小学)<br>2.(林椒)<br>(大型)<br>2.(林椒)<br>(大型)<br>(大型)<br>(大型)<br>(大型)<br>(大型)<br>(大型)<br>(大型)<br>(大型                                                                                                    | <ul> <li>合計請求件数(件)</li> <li>請求理</li> <li>2件中 1</li> <li>347</li> <li>397</li> <li>明細を確認される場合は、</li> <li>名ノ個人事業者名</li> <li>情報</li> </ul>                                                                                                    | 明細一覧<br>2件を表示<br>1<br>請求明細情報                 | 3<br>並び順: []<br>保護<br>有<br>ちない。<br>保証<br>有                                                                                                    | 合計指定金額(円)<br>請求順<br>請求件数(件)<br>請求件数(件) | <ul> <li>(別)</li> <li>(別)</li></ul> | 35,0000<br><u>パージの</u> 先期に<br>■ <u>利表示</u><br>10ページが<br>第定金額(円)<br>30,000,000<br>第定金額(円)          |
| an 32入((<br>ページ前<br>請求順<br>1                                                                   | 作)<br>前ペ<br>00000kD00<br>0177 福岡:<br>(FFG不動<br>0177 福岡:                       | -ジ<br>利用<br>(182:<br>新日<br>(182:<br>新子 G91 大年田3<br>新子 G91 大年田3<br>新子 G91 大年田3<br>利用<br>(184:<br>第一<br>(184:<br>184:<br>184:<br>184:<br>184:<br>184:<br>184:<br>184:                                                                                                    | 2.(林椒)<br>者番号:法人<br>(凡型菜名):<br>」 口座<br>一般<br>定居 普通 27028<br>(秋秋秋)<br>2.(林椒)<br>名番号:法人<br>(八型菜名):<br>口座<br>物度<br>彩质 雪座 000782                                                                                                    | <ul> <li>合計請求件数(件)</li> <li>請求理</li> <li>2件中 1</li> <li>3件中 1</li> <li>3日</li> <li>3日</li> <li>3</li></ul>                                                                                                    | 明細一覧<br>2件を表示<br>1<br>請求明3細情報                | 3<br>並び順:[[<br>保疑<br>有<br>有<br>有<br>存<br>篇<br>一<br>有                                                                                                    | 合計指定金額(円)<br>請求傳数(件)<br>請求件数(件)        | <ul> <li>(月月)</li> <li>(次ペ・</li> <li>小計</li> <li>2</li> <li>小計</li> <li>1</li> </ul>                                                                                                    | 35,0000<br>パージの大部に<br>新王 利表示<br>第定金額(円)<br>第定金額(円)<br>第に定金額(円)<br>5,000,000                       |
| an 32入(<br>《一ジ前<br>請求順<br>1                                                                    | 件)<br>前代<br>00000kDor<br>0177 福岡<br>(FFG不動<br>0177 福岡)<br>0177 福岡             | -ジ<br>「読ま<br>利(取)<br>単大会社FFG基<br>単作<br>の<br>大年田3<br>一<br>単<br>、<br>し<br>株式会社FFG基<br>単<br>、<br>し<br>株式会社FFG基<br>単<br>、<br>し<br>株式会社FFG基<br>単<br>、<br>し<br>株式会社FFG基<br>単<br>、<br>し<br>本<br>二<br>ま<br>示<br>、<br>の<br>い<br>た<br>二<br>二<br>本<br>二<br>二<br>二<br>本<br>二<br>二<br>二<br>本<br>二<br>二<br>二<br>本<br>二<br>二<br>二<br>本<br>二<br>二<br>二<br>二<br>二<br>二<br>二<br>二<br>二<br>二<br>二<br>二<br>二                                                                                                    | 2人情報3<br>者番号,法人<br>[休登録名3]<br>[決]<br>[決]<br>[決]<br>[決]<br>[注]<br>[注]<br>[注]<br>[注]<br>[注]<br>[注]<br>[注]<br>[注]<br>[注]<br>[注                                                                                                    | 合計請求件数(件)<br>請求理<br>2件中 1<br>名/個人事業者名<br>情報<br>1937<br>明細を確認される場合は、<br>名/個人事業者名<br>情報<br>1956<br>1966<br>1958<br>1958<br>1055<br>1958<br>1958 | 明細一覧<br>2件を表示<br>1<br>請求明細情報<br>「表示」本タッを押してな | 3<br>並び順:[<br>保経<br>有<br>有<br>(注び)。<br>(注び)。<br>(注び)。                                                                                                    | 合計指定金額(円)<br>請求順<br>請求件数(件)            | <ul> <li>(用料)<br/>次ペー・</li> <li>小計</li> <li>22</li> <li>小計</li> <li>1</li> </ul>                                                                                                    | 35,0000<br>パージの先開に<br>用 10パージび<br>指定金額(円)<br>第定金額(円)<br>第二定金額(円)<br>5,000,000                     |
| 1<br>2                                                                                         | 件)<br>前代<br>000000KD02<br>0177 福岡:<br>(FFG不動)<br>0177 福岡:<br>(東保祉市            | ージ<br>「読金<br>新大会社FFG課<br>単位<br>「読金<br>新大会社FFG課<br>「読金<br>予<br>「<br>和田<br>3<br>1<br>新大会社FFG課<br>第<br>1<br>第<br>1<br>第<br>5<br>6<br>1<br>大年田<br>3<br>1<br>1<br>1<br>1<br>1<br>1<br>1<br>1<br>1<br>1<br>1<br>1<br>1                                                                                                    | 2<br>2<br>2<br>2<br>4<br>4<br>4<br>4<br>4<br>4<br>4<br>4<br>4<br>4<br>4<br>4<br>4                                                                                                    | <ul> <li>合計請求件数(件)</li> <li>請求理</li> <li>2件中 1</li> <li>2件中 1</li> <li>名/個人事業者名</li> <li>特報</li> <li>397</li> <li>明細を確認される場合は、</li> <li>名/個人事業者名</li> <li>情報</li> <li>396</li> <li>明晰を確認される場合は、</li> </ul>                                                                                                    | 明細一覧<br>                                     | 3<br>並び順: [<br>保護<br>有<br>有<br>存<br>着<br>有<br>有<br>(<br>保証<br>有<br>有<br>(<br>保証<br>有<br>)<br>(<br>)<br>(<br>)<br>)<br>(<br>)<br>)<br>(<br>)<br>)<br>(<br>)<br>)<br>(<br>)<br>)<br>(<br>)<br>)<br>(<br>)<br>)<br>(<br>)<br>)<br>(<br>)<br>)<br>)<br>(<br>)<br>)<br>(<br>)<br>)<br>(<br>)<br>)<br>)<br>(<br>)<br>)<br>)<br>(<br>)<br>)<br>)<br>(<br>)<br>)<br>)<br>(<br>)<br>)<br>)<br>(<br>)<br>)<br>)<br>(<br>)<br>)<br>)<br>(<br>)<br>)<br>(<br>)<br>)<br>)<br>) | 合計指定金額(円)<br>請求項類(件)<br>請求件数(件)        | <ul> <li>「見み</li> <li>次ペ・</li> <li>小計</li> <li>2</li> <li>小計</li> <li>1</li> </ul>                                                                                                    | 35,0000<br>パージの先期に<br>用 1 件表示<br>-ジ 10パージン<br>第定金額(円)<br>30,000,000<br>第定金額(円)<br>5,000,000       |
| (一ジ前<br>請求順<br>1                                                                               | 件)<br>前代<br>00000kD0<br>0177 福岡:<br>(FFG不動)<br>0177 福岡:<br>●依袖竹               | -ジ<br>「読金<br>新しての<br>株式会社FFG課<br>新日での一大年田3<br>新日での一大年田3<br>「一〇」<br>「一〇」<br>「一〇<br>「一〇」<br>「一〇」<br>「一〇」<br>「一〇<br>「一〇<br>「一〇<br>「一〇<br>「一〇<br>「一〇<br>「一〇<br>「一〇                                                                                                    | 2人情報J<br>者番号,法人<br>[代全貨名]<br>回座<br>一<br>読成対象<br>2人情報J<br>名番号,法人<br>[代全貨名]<br>工座<br>動度<br>2.5 普通 27022<br>章<br>動度<br>2.5 普通 27022<br>章<br>歌度<br>3.5 普通 27022<br>章<br>歌度<br>3.5 音道<br>2.7025<br>章<br>歌号,法人                                                                                                    | <ul> <li>合計請求件数(件)</li> <li>請求理</li> <li>2件中 1</li> <li>2件中 1</li> <li>名/個人事業者名</li> <li>情報</li> <li>397</li> <li>明細を確認される場合は、</li> <li>名/個人事業者名</li> <li>情報</li> <li>996</li> <li>明敏を確認される場合は、</li> </ul>                                                                                                    | 明細一覧<br>                                     | 3<br>並び順:[<br>保護<br>有<br>有<br>保護<br>有                                                                                                    | 合計指定金額(円)<br>請求項類(件)<br>請求件数(件)        | <ul> <li>「見み</li> <li>次ペ・</li> <li>小計</li> <li>2</li> <li>小計</li> <li>1</li> </ul>                                                                                                    | 35,0000<br>パージの先期に<br>用 1 件表示<br>-ジ 10パージが<br>第定金額(円)<br>30,000,000<br>第定金額(円)<br>5,000,000       |
| (ページ前<br>請求順<br>1 2 申請請                                                                        | 件)<br>前代<br>00000にD00<br>0177 福岡!<br>●依袖竹<br>0177 福岡!<br>●依袖竹                 | -ジ<br>「読書<br>利用<br>(取<br>日<br>本<br>会<br>社<br>下<br>の<br>現<br>行<br>691 大<br>本<br>田<br>3<br>(取<br>5<br>の<br>1<br>本<br>の<br>、<br>の<br>5<br>の<br>1<br>本<br>一<br>の<br>5<br>の<br>1<br>の<br>5<br>の<br>1<br>の<br>1<br>の<br>の<br>1<br>の<br>1<br>の<br>1<br>の<br>の<br>1<br>の<br>1<br>の<br>1<br>の<br>1<br>の<br>1<br>の<br>1<br>の<br>1<br>の<br>1<br>の<br>1<br>の<br>の<br>の<br>1<br>の<br>の<br>の<br>1<br>の<br>の<br>の<br>の<br>の<br>の<br>の<br>の<br>の<br>た<br>の<br>の<br>の<br>の<br>の<br>の<br>の<br>の<br>の<br>の<br>の<br>の<br>の                                                                                                    | 2人情報]<br>者番号,法人<br>[大登録名]<br>回座<br>]<br>〕<br>記 書道 27022<br>]<br>〕<br>記 書道 27022<br>]<br>〕<br>記 書道 27022<br>]<br>』<br>記<br>二<br>(大登録名)<br>]<br>〇<br>座<br>]<br>]<br>二<br>(大登録名)<br>]<br>二<br>(大型録名)<br>]<br>二<br>(大型<br>(大型録名)<br>]<br>二<br>(大型<br>(大型)<br>]<br>二<br>(大型)<br>(<br>(大型)<br>(<br>(<br>(<br>(<br>(<br>(<br>(<br>(<br>(<br>(<br>(<br>(<br>(<br>(<br>(<br>(<br>(<br>(<br>( | <ul> <li>合計請求件数(件)</li> <li>請求理</li> <li>2件中 1</li> <li>2件中 1</li> <li>名/個人事業者名</li> <li>情報</li> <li>337</li> <li>明細を確認される場合は、</li> <li>名/個人事業者名</li> <li>情報</li> <li>396</li> <li>明細を確認される場合は、</li> </ul>                                                                                                    | 明細一覧<br>2件を表示<br>1<br>請求明細情報<br>「表示」ホタンを押してな | 3<br>並び順:[                                                                                                    | 合計指定金額(円)<br>請求項類(件)<br>請求件数(件)        | <ul> <li>「見見」</li> <li>次ペ・</li> <li>小計</li> <li>2</li> <li>小計</li> <li>1</li> </ul>                                                                                                    | 35,0000<br>パージの先期に<br>単 10パージが<br>非定金期(円)<br>30,000,000<br>指定金額(円)<br>5,000,000<br>パージの先期に戻る      |
| <ul> <li>(一ジ前<br/>請求順</li> <li>1</li> <li>2</li> <li>申請請</li> <li>車請請</li> <li>コンパト</li> </ul> | 件)<br>前代<br>00000にD00<br>0177 福岡!<br>00000にD20<br>(下日子物)<br>0177 福岡!<br>● 依袖竹 | -ジ<br>「読書<br>新<br>(取<br>)<br>林<br>大会社FFG<br>新<br>601大年田3<br>新<br>501大年田3<br>新<br>1001大年田3<br>新<br>1001大年田3<br>新<br>1001大年田3<br>1001大年田3<br>1001<br>1001<br>10                                                                                                    | 2人情報]<br>者番号,法人<br>[大登録名]<br>回座<br>]<br>〕<br>〕<br>〕<br>〕<br>二<br>節<br>二<br>二<br>二<br>二<br>二<br>二<br>二<br>二<br>二<br>二<br>二<br>二<br>二<br>二                                                                                                    | <ul> <li>合計請求件数(件)</li> <li>請求理</li> <li>2件中 1</li> <li>2件中 1</li> <li>名/個人事業者名</li> <li>情報</li> <li>397</li> <li>明細を確認される場合は、</li> <li>名/個人事業者名</li> <li>情報</li> <li>996</li> <li>明敏を確認される場合は、</li> </ul>                                                                                                    | 明細一覧<br>2件を表示<br>1<br>請求明細情報<br>「表示」ホタンを押してな | 3<br>並び順:[                                                                                                    | 合計指定金額(円)<br>請求項類(件)<br>請求件数(件)        | <ul> <li>「見ม」</li> <li>次ペ・</li> <li>小計</li> <li>2</li> <li>小計</li> <li>1</li> </ul>                                                                                                    | 35,0000<br>パージの先期に<br>用 10パージが<br>指定金期(円)<br>30,000,000<br>指定金額(円)<br>5,000,000<br>パージの光明に戻る      |

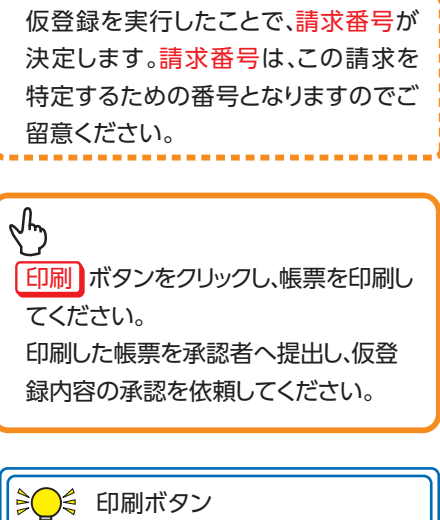

回 印刷ボタンを押下した場合、表示中のみ ではなく、全てのページを印刷します。

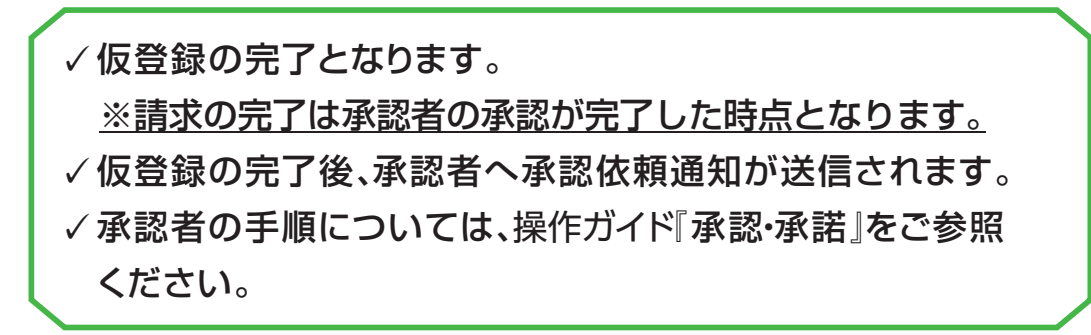